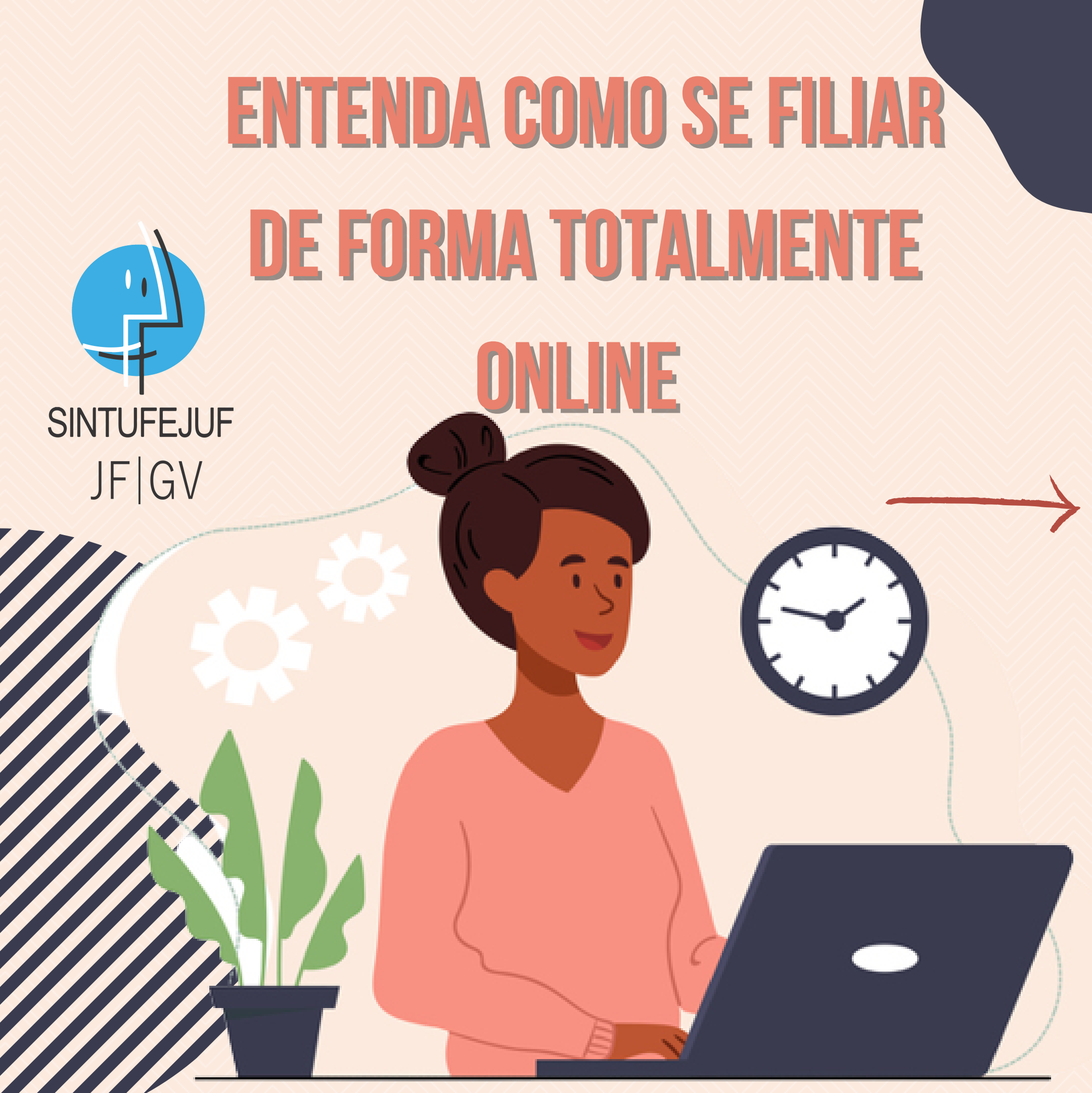

## **1 ENTRE NO SITE SOUGOV.ECONOMIA.GOV.BR E FAÇA LOGIN A PARTIR DO SEU CADASTRO NO GOV.BR**

### OBS: O CADASTRO PRÉVIO NO GOV.BR É NECESSÁRIO E SERVE PARA Acessar a maior parte dos serviços digitais do governo Federal.

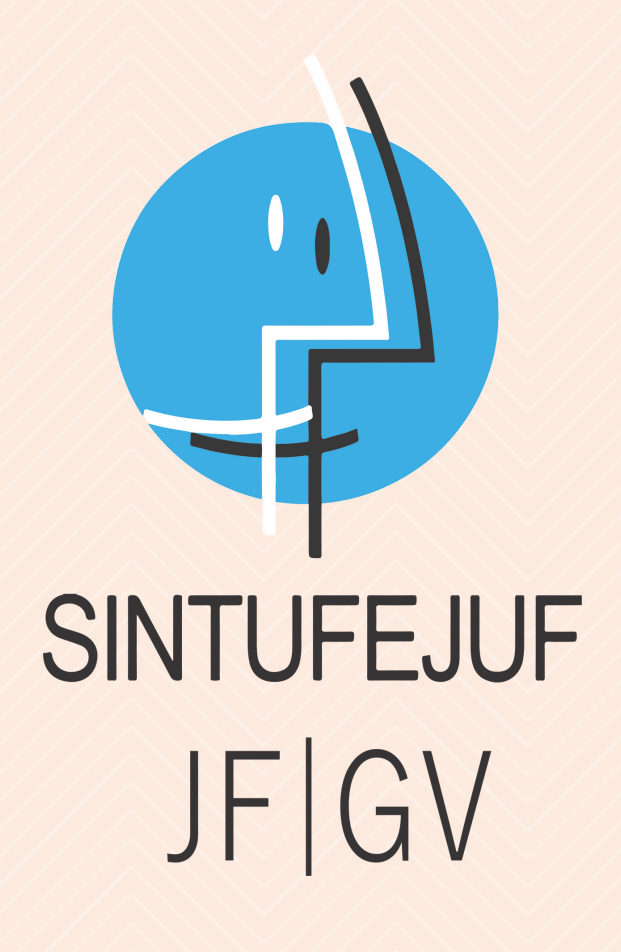

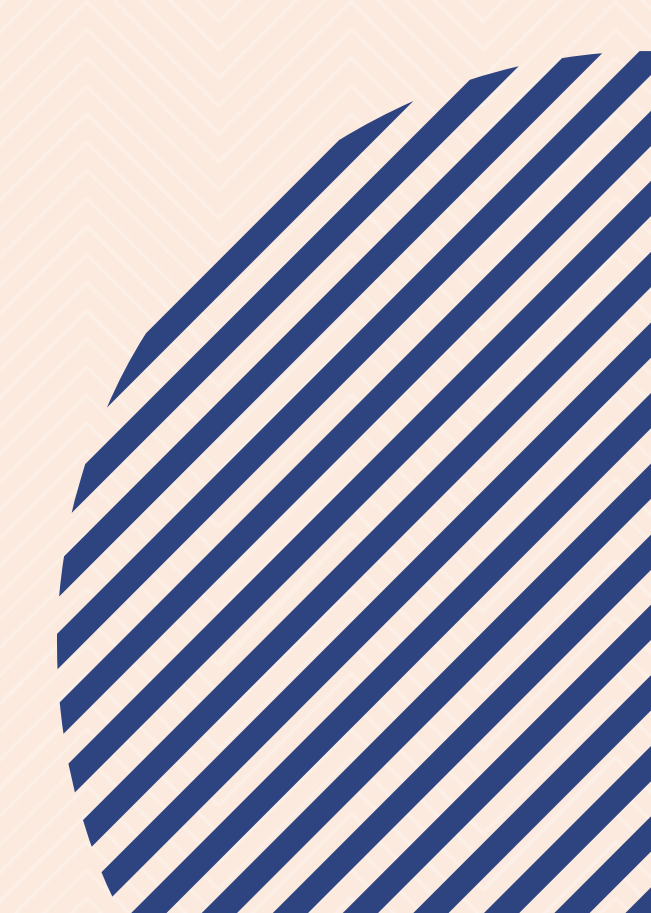

## 2 - SITE SOUGOV.ECONOMIA.GOV.BR NOVEMBRO DE 2021

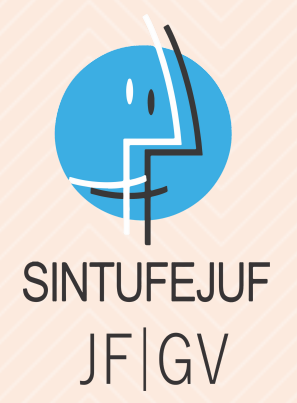

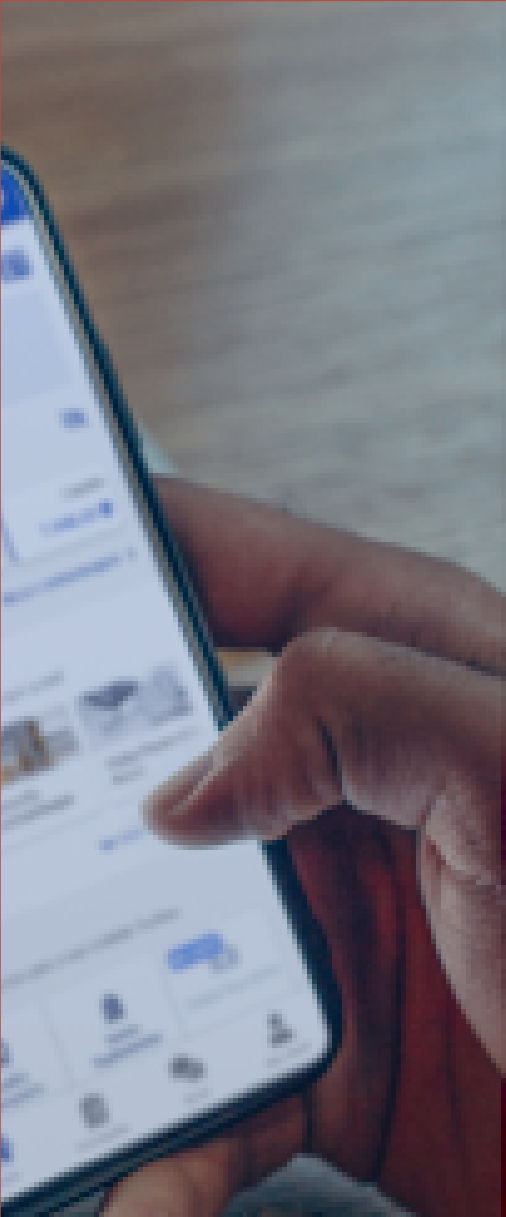

scretaria Especial de emo Digital e sua nho de Pessoal, do uma maior e melhor tivos, aposentados e Administração Pública

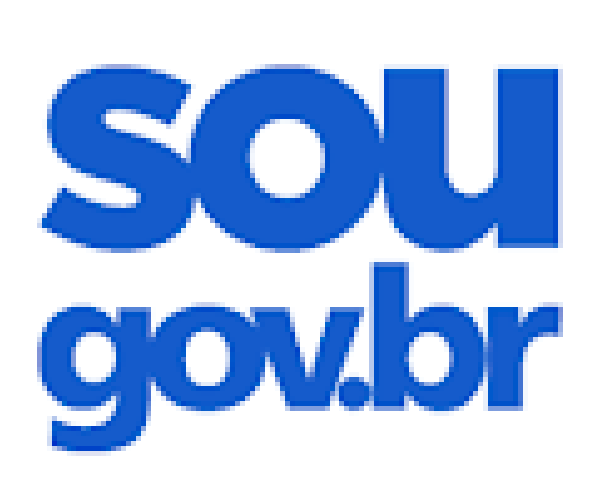

#### Acesso

Entrar com gov.br

D Ajuda

### Esqueci minha senha

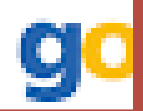

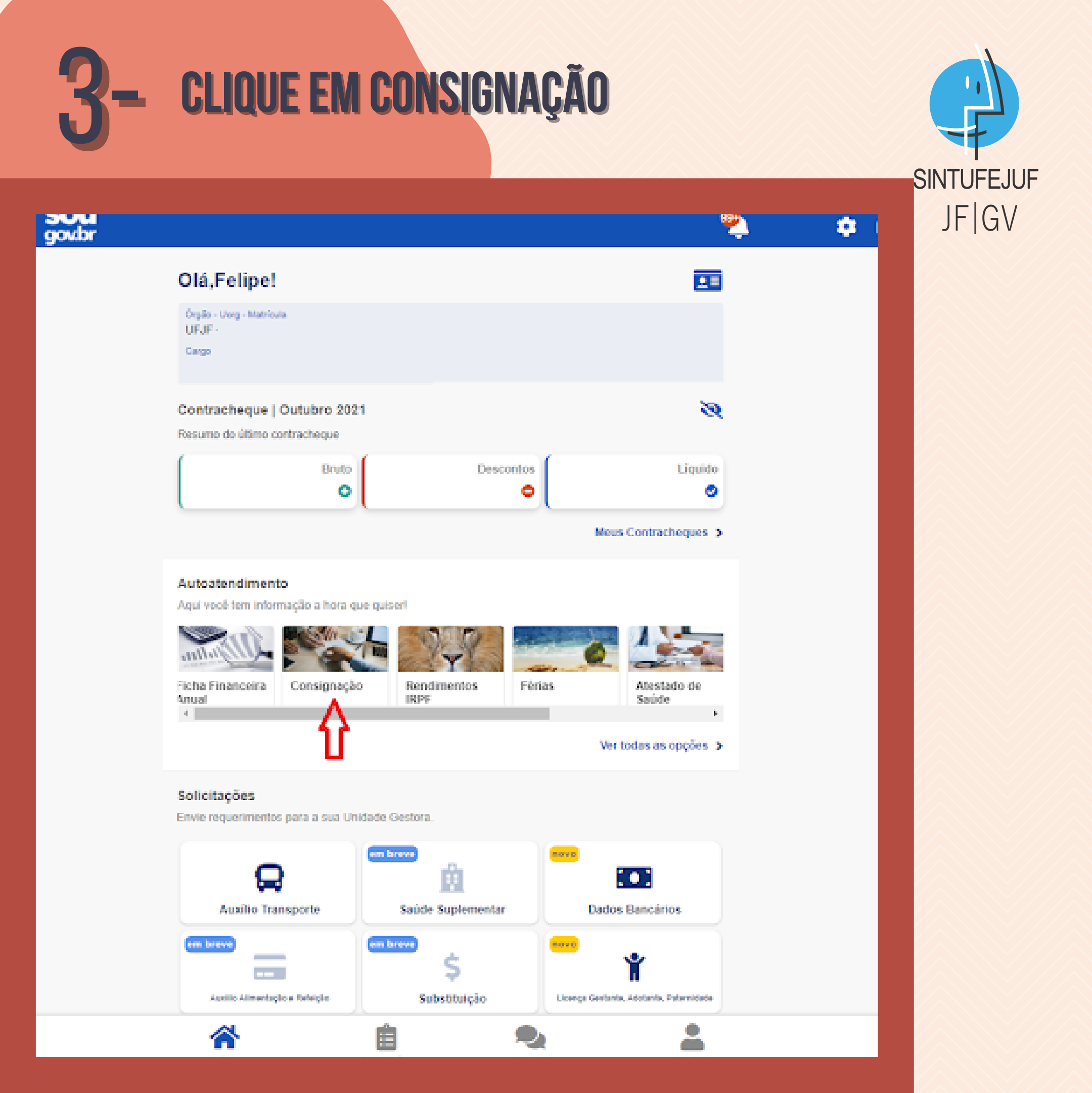

## **4- CLIQUE EM OUTRAS CONSIGNAÇÕES DESCONTADAS EM FOLHA**

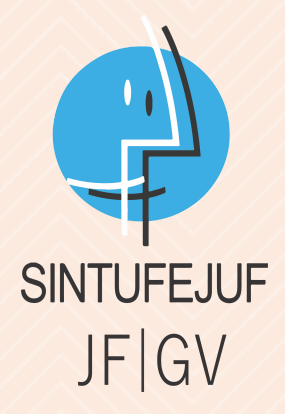

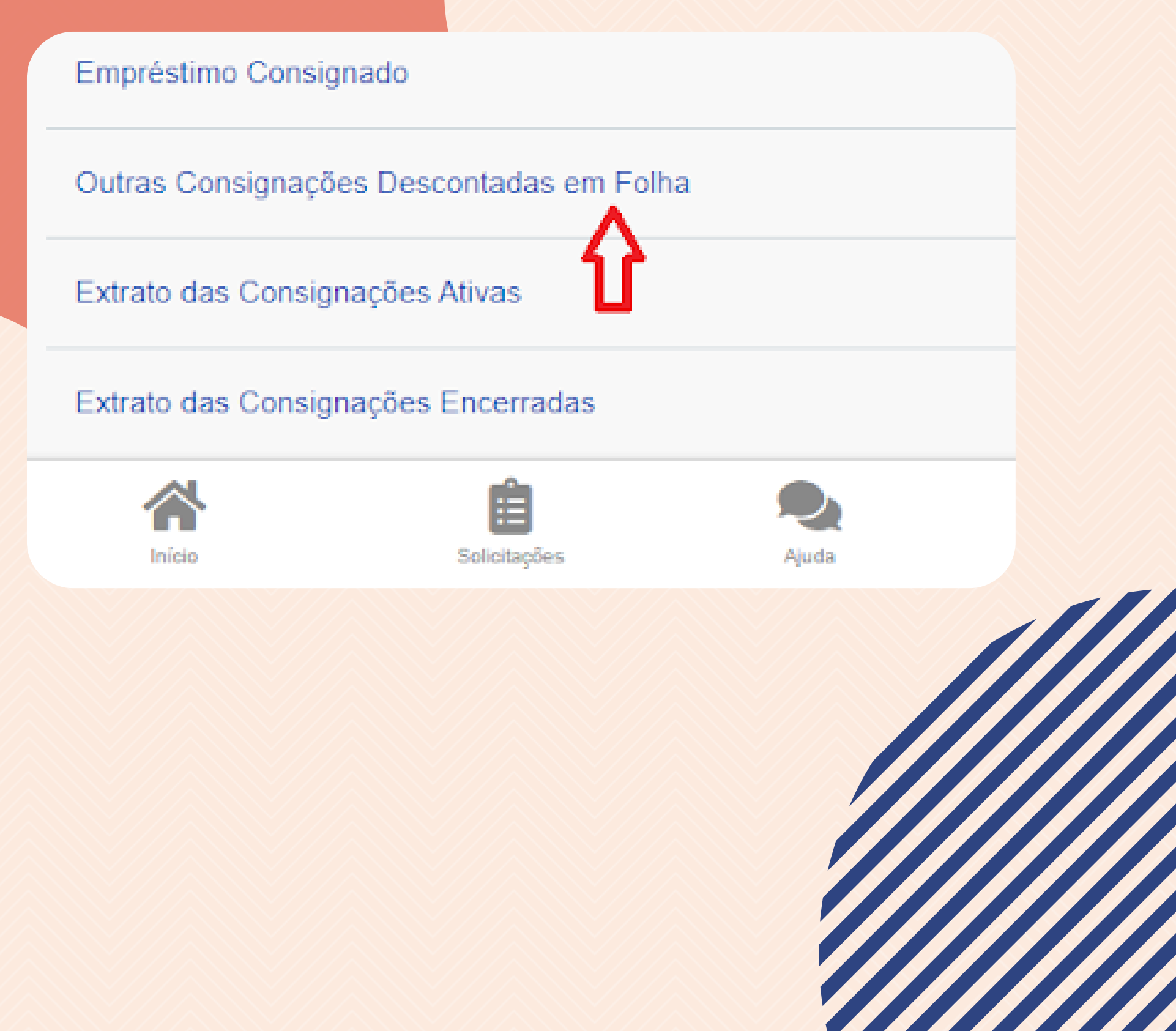

## **5- CLIQUE EM AUTORIZAR DESCONTO EM FOLHA**

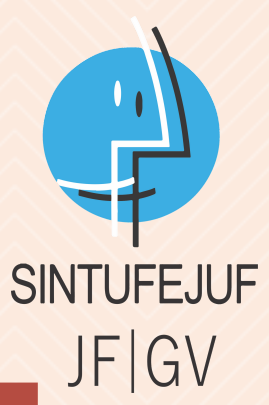

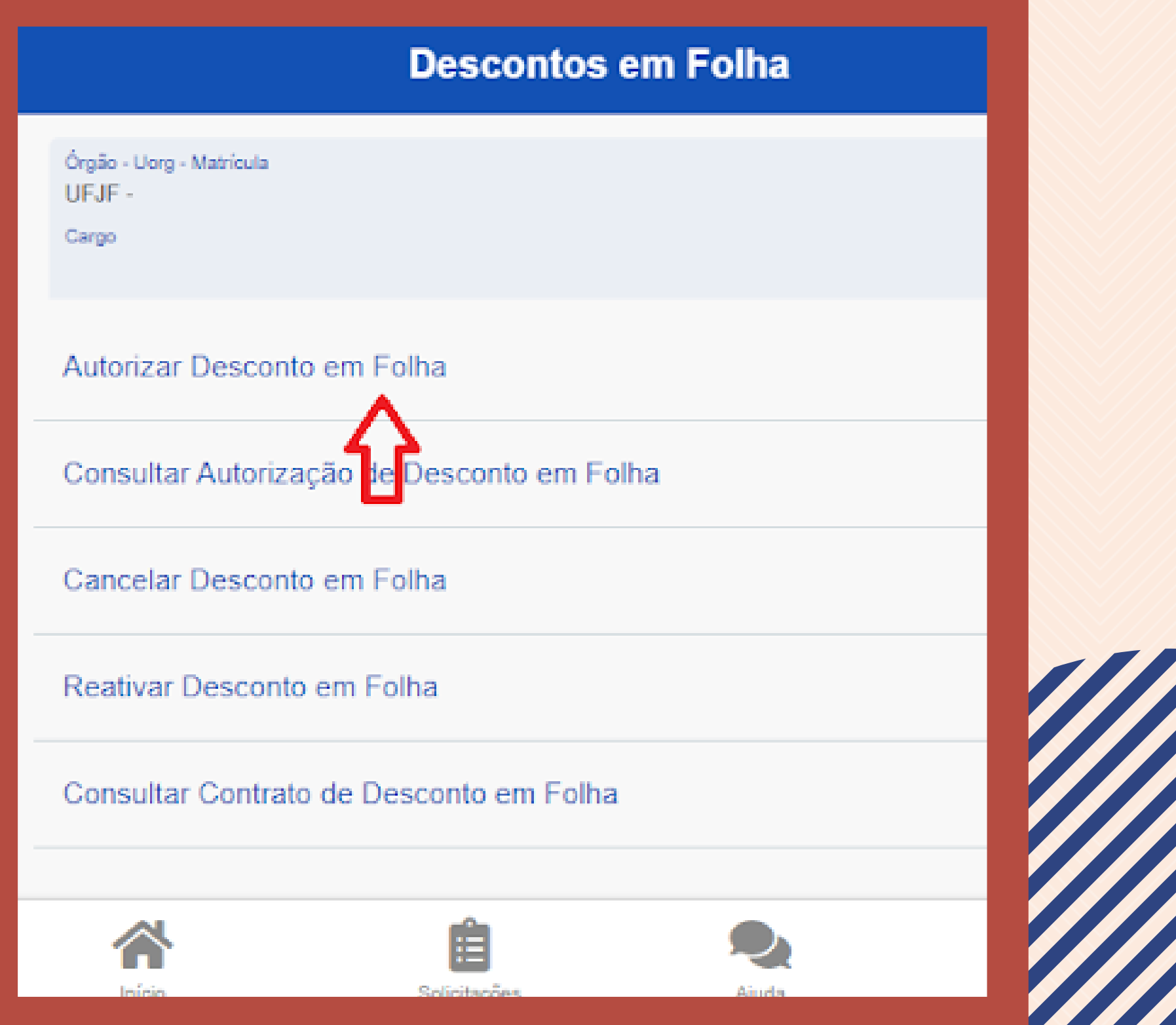

## **CASO O DISPOSITIVO (SEU CELULAR, TABLET OU COMPUTADOR) NÃO ESTEJA AUTORIZADO, VOCÊ PRECISARÁ HABILITAR A AUTORIZAÇÃO CLICANDO NO BOTÃO "CADASTRAR".** SERÁ NECESSÁRIO A CONFIRMAÇÃO DE CÓDIGO VIA E-MAIL.

| 4                                                                                                 | Autorização de Dispositivo                                                                                                    |
|---------------------------------------------------------------------------------------------------|----------------------------------------------------------------------------------------------------|
| Para acessar algumas fur<br>para esta sessão, a p                                                 | ncionalidades do Sou Gov.br, você deve cadastrar seu dispositivo<br>artir da validação do seu e-mail e confirmação de identidade. |
| Desej                                                                                             | a cadastrar o dispositivo nesta sessão agora?                                                                                     |
|                                                                                                   | Desistir Cadastrar                                                                                                    |
| Caso tenha ocorrido algu                                                                          | m problema de segurança, sugerimos alterar imediatamente sua                                                                      |
| senha c                                                                                           | de acesso ao GOV BR e de seu e-mail pessoal.                                                                                      |
| Dispositivos Móveis A                                                                             | utorizados                                                                                                    |
| Selecionar todos                                                                                  | Desautorizar                                                                                                    |
| Dispositivo: LGE LM                                                                               | -G710                                                                                                    |
| Autorizado em: 17/0                                                                               | 5/2021 21:17:39                                                                                                    |
| Autorizado em: 17/0                                                                               | NG SM-G780G                                                                                                    |
| Autorizado em: 17/0 Dispositivo: SAMSU Autorizado em: 24/0                                        | NG SM-G780G<br>9/2021 18:31:36                                                                                                    |
| Autorizado em: 17/0<br>Dispositivo: SAMSU<br>Autorizado em: 24/0<br>Logins Ativos (dispos         | NG SM-G780G<br>9/2021 18:31:36<br>itivos móveis)                                                                                  |
| Autorizado em: 17/0 Dispositivo: SAMSU Autorizado em: 24/0 Logins Ativos (dispos Selecionar todos | NG SM-G780G<br>9/2021 18:31:36<br>itivos móveis)<br>Deslogar                                                                      |

SINTUFEJ

**7- ESCOLHA COMO TIPO DE CONSIGNAÇÃO: DESCONTO SINDICATO E SELECIONE O CONSIGNATÁRIO: SINDICATO DOS TRABALHADORES TECNICOS ADMINISTRATIVOS EM EDUCAÇÃO DAS INSTITUICOES FEDERAIS DE ENSINO NO MUNICIPIO DE JUIZ DE FORA - SINTUFEJUF** 

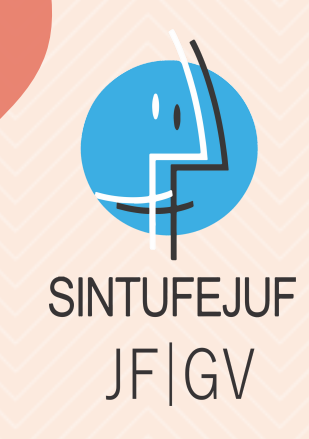

#### steral

O Allo Centra

#### Autorizar Desconto em Folha

SINDICATO DOS TRABALHADORES TECNICO-ADMINISTRATIVOS DA UNIVERSIDADE FEDERAL DE SÃO CAR-LOS

SINDICATO DOS TRABALHADORES TECNICO-ADMINISTRATIVOS EM

SINDICATO DOS TRABALHADORES TECNICO-ADMINISTRATIVOS EM EDUCAÇÃO DAS UNIVERSIDADES PUB-LICAS FEDERAIS NO ESTADO DA BAHIA

SINDICATO DOS TRABALHADORES TECNICO-ADMINISTRATIVOS EM ENDUCAÇÃO DA UNIV FEDERAL DE MA-TO GROSSO

SINDICATO DOS TRABALHADORES TECNICOS ADMINISTRATIVOS EM EDUCAÇÃO DAS INSTITUIÇÕES FEDE-RAIS DE ENSINO NO MUNICIPIO DE JUIZ DE FORA - SINTUFEJUF

SINDICATO DOS TRABALHADORES TECNICOS ADMINISTRATIVOS EM EDUCAÇÃO DAS INSTITUIÇÕE...

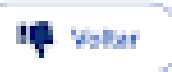

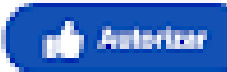

# APÓS SEGUIR OS PASSOS ANTERIORES, SERÁ GERADO UM CÓDIGO DE CONFIRMAÇÃO NO E-MAIL QUE DEVE SER CONFIRMADO. A CONFIRMAÇÃO DEVERÁ SER ENCAMINHADA PARA O E-MAIL DO SINTUFEJUF

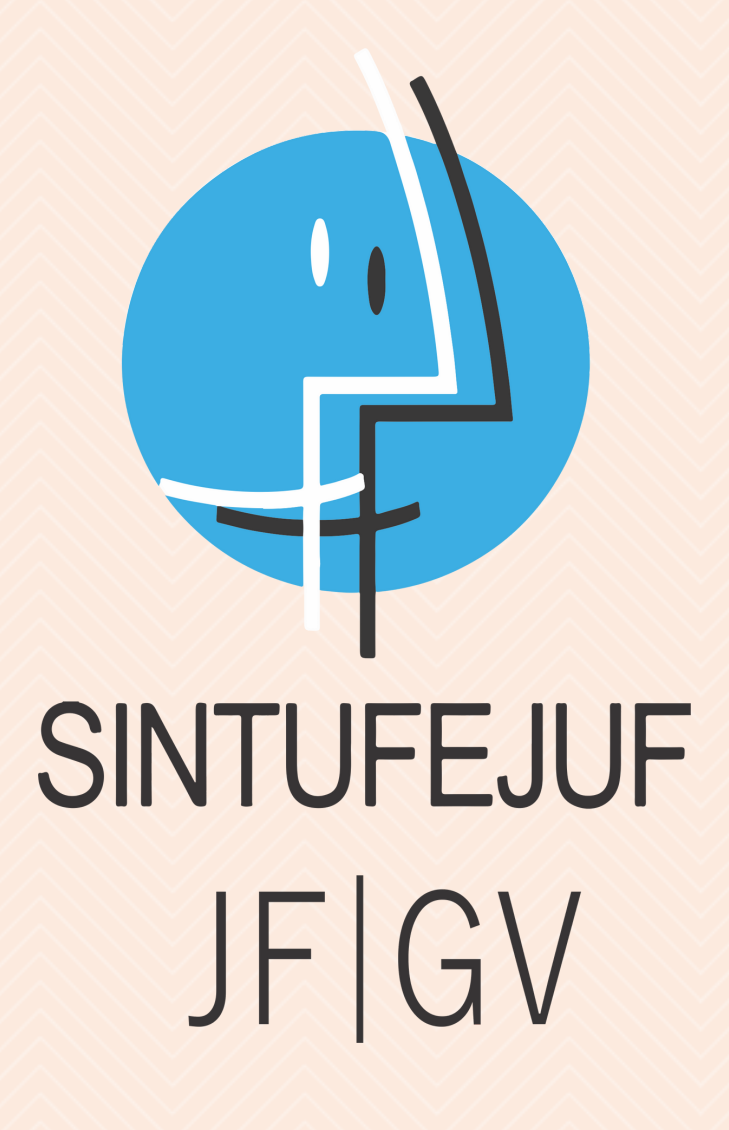

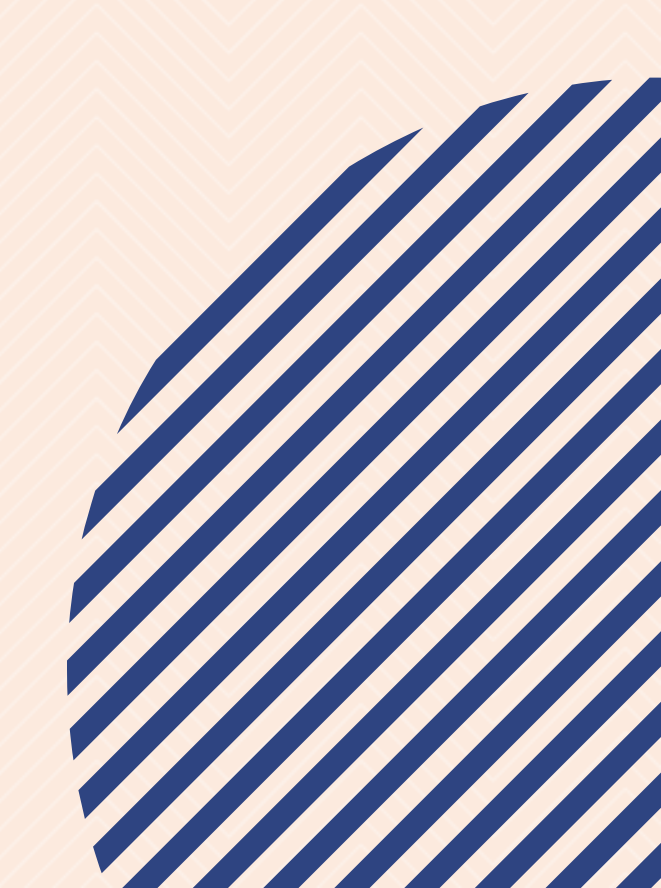

# EM CASO DE DÚVIDAS, ACESSE NOSSO SITE PARA MAIS Informações ou entre em contato Comunicacao@Sintufejuf.org.br (32) 3215-7979

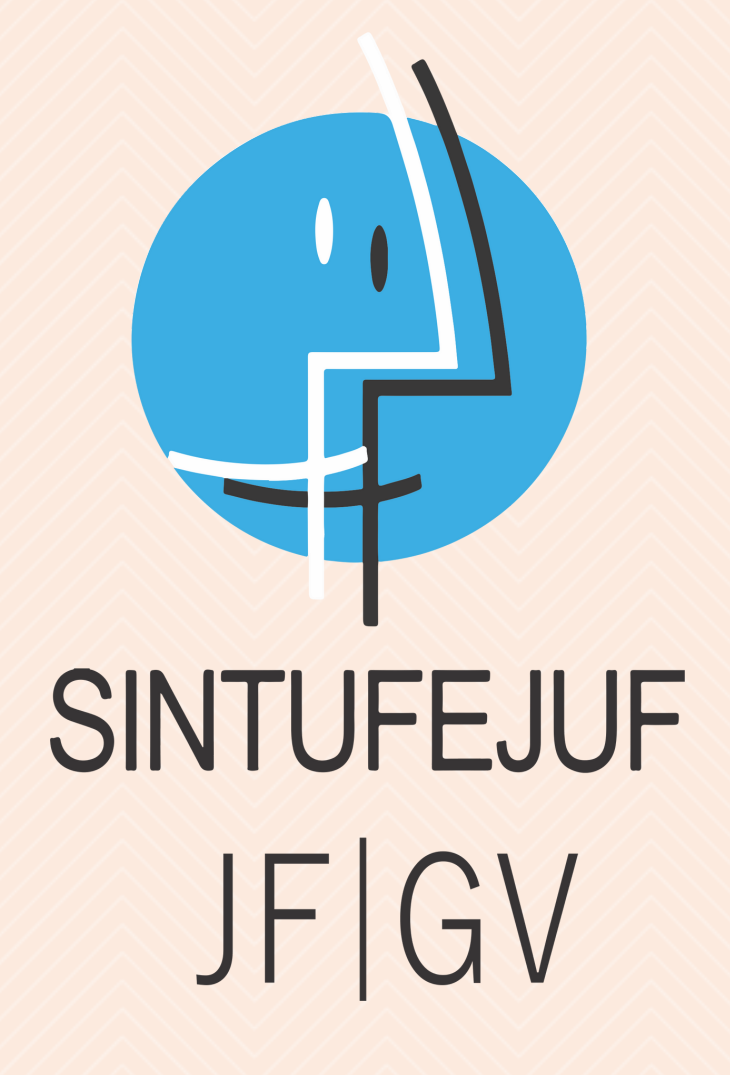

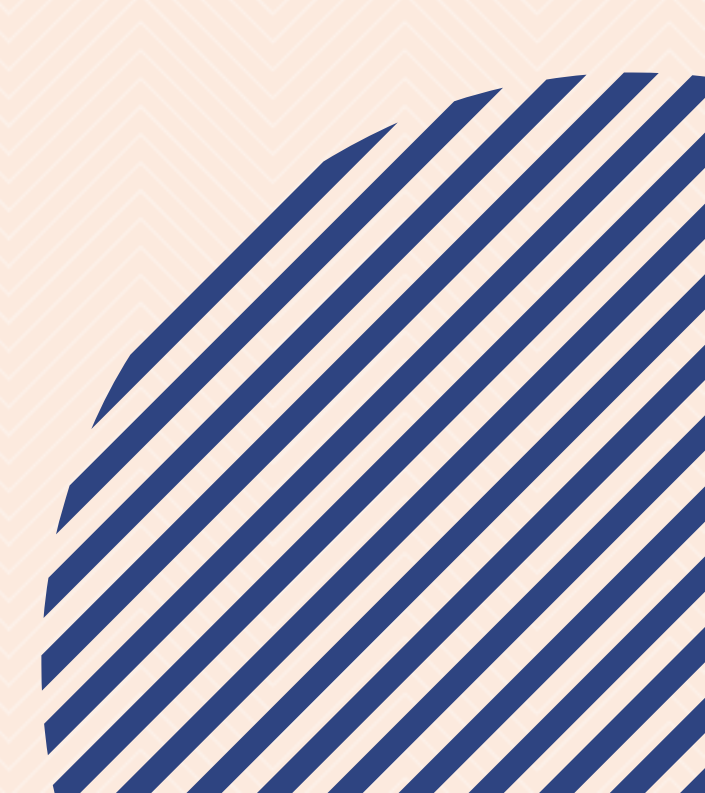